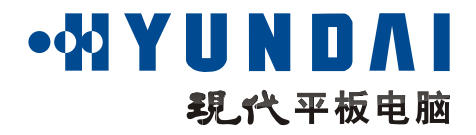

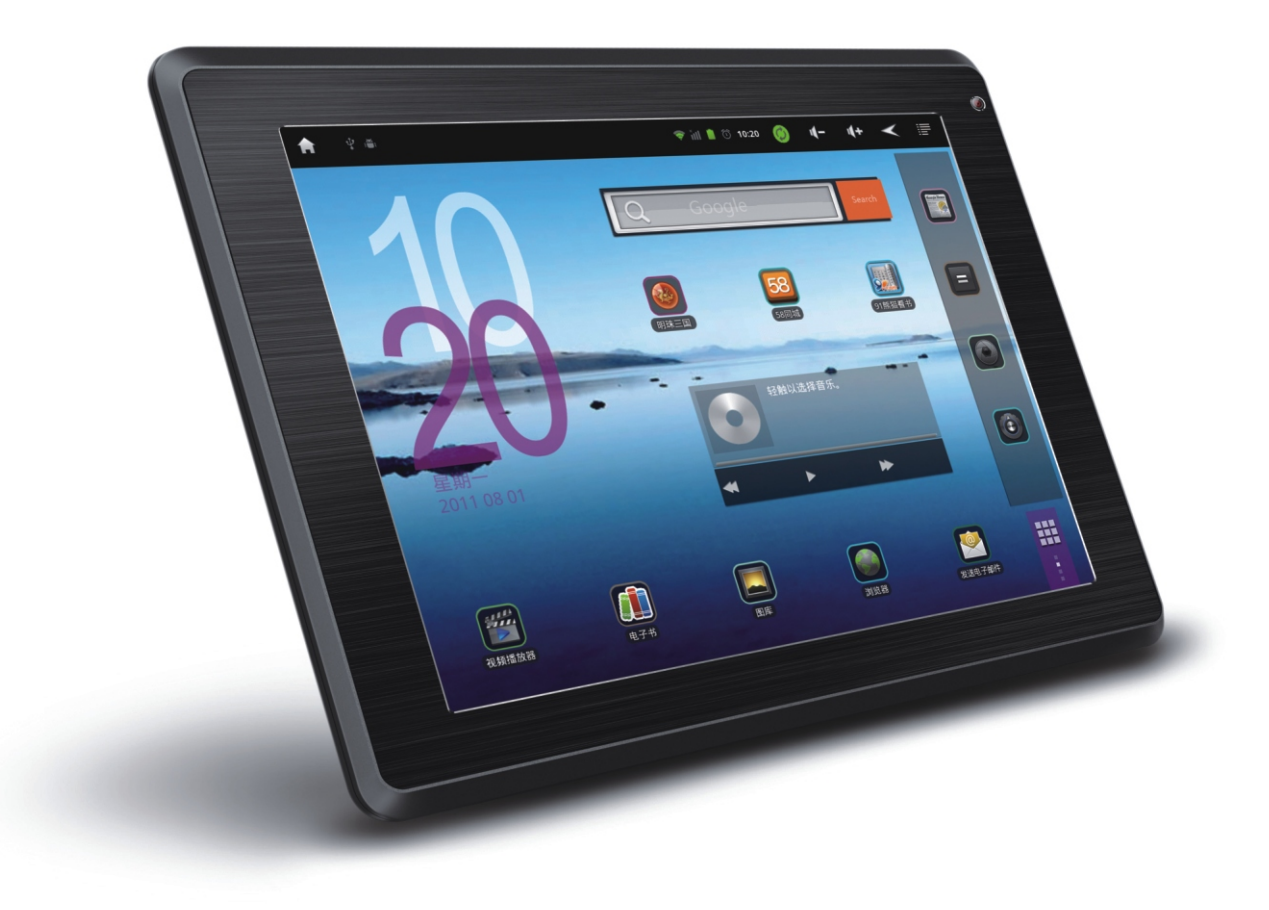

Heart 化爱,H700 | 用户使用手册

\*请仔细阅读本用户使用手册,并妥善保管

# 引言

#### 您好!感谢您购买现代平板电脑。

为了使您尽快轻松自如地操作您的产品,我们随机配备了内容详尽的用户手册,您可以 获取有关产品介绍、使用方法等方面的知识。使用您的产品之前,请仔细阅读我们随机提供 的所有资料,以便您能更好地使用该产品。

在编写本手册时我们非常认真和严谨,希望能给您提供完备可靠的信息,然而难免有错误和疏漏之处,请您给予谅解并由衷地欢迎您批评和指正。如果您在使用该产品的过程中发现什么问题,请及时拨打我们的免费服务热线(400-018-9600)。

感谢您的支持和合作!

请随时备份您的数据资料到您的电脑上。本公司对于因软件、硬件的误操作、产品维修、 电池更换或其它意外情况所引起的个人数据的丢失和损坏不负任何责任,也不对由此而造成 的其它间接损失负责。同时我们无法控制用户对本手册可能造成的误解,因此,本公司将不 对在使用本手册过程中可能出现的意外损失负责,并不对因使用该产品而引起的第三方索 赔负责。

本手册中的信息如有变更,恕不另行通知。

本手册信息受到版权保护,其任何部分未经本公司事先书面许可,不准以任何方式影印和复制。本公司保留对本手册、三包凭证及其相关资料的最终解释权。

#### 注意事项:

- 不要在高度潮湿的环境下使用适配器,切勿用湿的手足去碰适配器。
- 切勿用金属物体接触机器,这样容易造成机器短路。
- 建议及时备份存放在本机中的个人资料。
- 请不要试图分解或改造本机,这样可能导致电击或妨碍产品质保。
- 清洁机器时,请使用柔软的布清洁表面。
- 如果表面严重污浊,可用软布占少许清水或柔软清洁剂清洁。
- 请注意不要让液体进入机器内部。
- 禁止儿童单独玩耍本机,请勿摔落或与硬物摩擦撞击,否则可能导致机器表面磨花、硬盘 损伤、数据丢失或其它硬件损坏。
- 为保证机器安全,请勿在高温环境下对本机进行充电,如暖气旁、电热毯等环境下;并
   禁止在充电时将产品或充电器上放置遮盖物,如被子、衣物等。
- 本机被作为移动硬盘使用时,请按正确文件管理操作方法存储导出文件,任何操作导致
   的文件丢失,本公司概不负责。
- 禁止本品使用超负荷电源、用力弯曲或用重物挤压电源线,以免引起发热造成火灾。

- 因为本产品的性能和功能而发生的变更,可能会不做另行通知,请您谅解。
- 若因固件程序升级而导致本产品的实际设置和使用方法等与本手册不一致,请访问现代
   公司官方网站或拨打免费服务热线查询最新产品信息。谢谢您的合作!

#### 功能说明:

- 屏 幕: 采用8英寸多点电容触控屏, 800\*600高清分辨率
- 操作系统: Android 2.3智能操作系统,更多应用功能体验
- 处理器:1.2GHz ARM Cortex A8核心,支持硬件加速
- GPU:400MHz以上
- 内存: 512MB DDR3高速缓存
- 3D游戏:支持OPENGLES2.0最新3D标准,强悍的3D游戏性能
- 摄像头:前置30万像素摄像头,支持照相、自拍、摄影、可视会议等多种应用
- 文本:TXT、PBD、PDF、EPUB、FB2、HTML等全格式支持
- 电影:RM、RMVB、AVI、FLV、WMV、MKV、MP4等1080P全格式播放
- 音乐: MP3/WMA/APE/FLAC/AAC /OGG等格式音乐播放
- 图片:支持JPG、BMP、GIF等格式图片浏览,并可播放幻灯片
- WIFI: 支持WIFI802.11b/g,802.11n/g
- 支持3G:支持3G USB Dongle,全方位无缝网络连接
- HDMI:支持HDMI全高清视频输出
- 浏览器:支持10.2版本FLASH播放器
- 录音:数码录音,高品质扬声器
- 重力感应:重力感应功能,轻松玩转屏幕,尽享视觉和游戏的乐趣
- 电源:内置智能电源管理系统,强劲动力,超长视频播放时间
- 输入:智能全键盘设计,轻松快速输入,手触、键盘双操作,更方便
- 容量:超大存储容量,支持扩展卡扩展至32GB

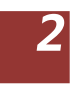

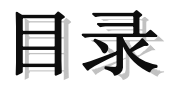

| 4                                     | 第1章 现代MID概览                                                                          |
|---------------------------------------|--------------------------------------------------------------------------------------|
| 4<br>5<br>5                           | 现代MID外观图<br>配件<br>按键                                                                 |
| 6                                     | 第2章快速入门                                                                              |
| 6<br>6<br>7<br>7<br>8<br>9<br>9<br>11 | 充电操作及电池管理<br>开机与关机<br>屏幕的锁定与解锁<br>重力感应<br>触摸屏的使用<br>主页界面<br>访问应用程序<br>输入文本<br>扩展卡的使用 |
| 12                                    | 第3章 连接与同步                                                                            |
| 12<br>13<br>13<br>14                  | 使用 WIFI 网络<br>使用移动网络<br>USB 连接<br>同步                                                 |
| 15                                    | 第4章 通讯                                                                               |
| 15                                    | 电子邮件                                                                                 |
| 17                                    | 第5章 互联网                                                                              |
| 17                                    | 浏览器                                                                                  |

#### 19 第6章 多媒体

- 19 相机
- 20 音乐
- 21 视频
- 22 图片
- 22 电子书

#### 24 第7章 更多应用程序

- 24 闹钟
- 24 日历
- 25 计算器
- 25 资源管理器

#### 26 第8章 基本设置

- 26 声音和显示
- 27 位置和安全
- 28 存储
- 28 日期和时间
- 28 语言
- 29 关于 MID
- 30 **第9章 程序的安装**
- 30 安装
- 30 管理
- 31 第10章疑难排除
- 32 附录

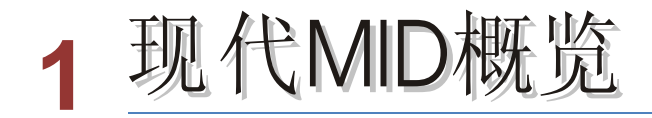

## 现代MID外观图

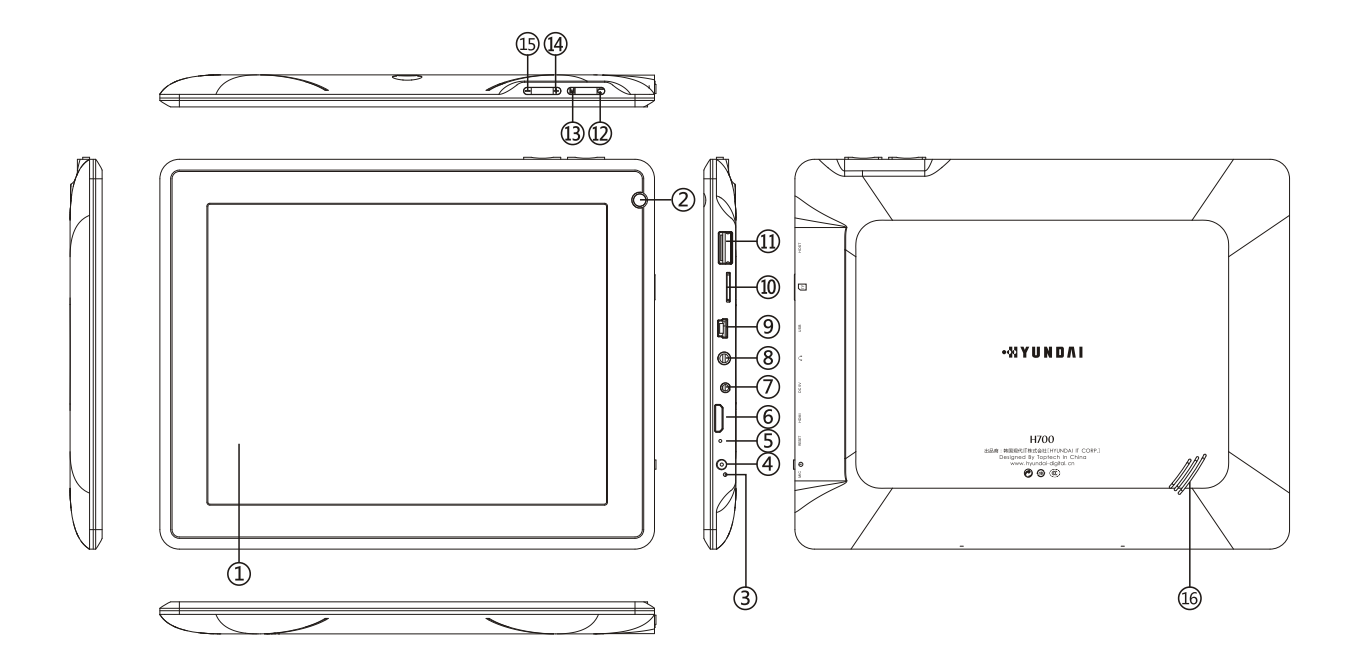

| 号码 | 功 能 说 明    | 号码 | 功能说明        |
|----|------------|----|-------------|
| 1  | 电容全触控显示屏   | 9  | USB接口       |
| 2  | 前置摄像头      | 10 | 存储卡卡槽,插入TF卡 |
| 3  | 麦克风        | 11 | HOST接口      |
| 4  | 电源开关键/屏幕锁键 | 12 | 返回键         |
| 5  | 复位键        | 13 | 菜单键         |
| 6  | HDMI接口     | 14 | 音量加         |
| 7  | DC充电接口     | 15 | 音量减         |
| 8  | 耳机插孔       | 16 | 扬声器         |

# 配件

# 现代MID 附带以下配件:

|      | 规格 | 数量 |
|------|----|----|
| 主机   | 台  | 1  |
| 充电器  | 个  | 1  |
| 数据线  | 条  | 1  |
| 耳机线  | 条  | 1  |
| 快速指南 | 本  | 1  |
| 三包   | 本  | 1  |
| 合格证  | 张  | 1  |

## 按键功能

| 电源/解锁键<br>① | 关机状态下,长按" ① " 电源键 一 开机<br>开机状态下,短按" ① " 电源键 一 关闭 /开启屏幕<br>开机状态下,长按" ① " 电源键 一 弹出设备选项 |  |  |  |  |  |
|-------------|--------------------------------------------------------------------------------------|--|--|--|--|--|
| 菜单键         | 按下此键打开当前界面的菜单<br>按下此键可在锁定屏幕状态下解锁                                                     |  |  |  |  |  |
| 返回键         | 按下此键返回上一操作步骤或者前一个操作界面                                                                |  |  |  |  |  |
| 音量增加键       | 按下此键可以增加系统的音量                                                                        |  |  |  |  |  |
| 音量减少键       | 按下此键可以减少系统的音量                                                                        |  |  |  |  |  |

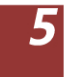

2 快速入门

#### 充电操作及电池管理

请使用随机附送的充电器充电,将充电器插头插入主电源插座,再不本机的充电 DC 接口相 连接即可进入充电状态,屏幕电池图标将滚动,当充电完成时屏幕电池图标会变成绿色并停 止滚动。

使用前请将电池充满,当电池完全充放电两到三次后方可达到最佳状态。建议充电保持在4小时左右即可。

『提示』当机器右上角显示红色的"📶",请注意充电。

【注意】电池过度消耗所导致的电池损坏不属于本机质保范围。若使用非本机与用的充电器 对本机充电而导致本机出现问题不属于质保范围。

为保证机器安全,请勿在高温环境下对本机进行充电,如暖气旁、电热毯等环境下;并禁止 在充电时将产品或充电器上放置遮盖物,如被子、衣物等。

#### 开机与关机

开机

请将电源键长按"①",直至出现开机画面。机器初始化需要一定的时间,请耐心等待。

关机

请按电源键长按"①",弹出"设备选顷"对话框,点按关机关闭本机。

#### 屏幕的锁定与解锁

#### 屏幕锁定

- 在屏幕闲置一段时间后,会自动锁定屏幕,以节省电池电量。
   『提示』为节约电池能量,延长电池的使用寿命,您可以设置屏幕自动锁定前的延迟时间。若您在系统默认或者设定的锁屏时间之内对设备没有任何操作,屏幕将被自动锁定。
- 在屏幕开启状态,短按"①"电源键,屏幕可立即关闭同时锁定。

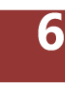

屏幕在关闭状态下,短按"①"电源键开启屏幕,用手指按住"锁"图标向上滑动为解锁。

#### 重力感应

在重力感应功能的开启下,您在旋转平板电脑时,屏幕会自动改变显示方向。

#### 设置重力传感器坐标系

- 1. 在主屏幕上,点按"₩"→设置→显示→重力传感器坐标系。
- 2. 可选择设置默认坐标系或特殊坐标系。

#### 触摸屏的使用

使用触摸屏时,您可以使用以下几种方式对平板电脑进行相应操作:

#### 点按

当您想要使用屏幕键盘输入、想要选取应用程序等主页界面上的项目时,只要用手指点按即可。

#### 长按

若要开启某个项目(例如文本框或网页中的链接)的可用选项,或主页界面上的快捷方式与 主程序菜单移动,只要长按该项目即可。

#### 快速滑动或滑动

在画面上用手指垂直或水平做类似于画线的动作,可实现菜单的滚动,文字的滚动等。

#### 拖拽

用手指按住并施加一定的压力,待图标成为活动图标后,手指紧贴屏幕移动位置。

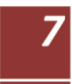

#### 主页界面

您可以通过对触摸屏的操作来使用各项功能。主界面可以延伸到屏幕之外,以提供更多的空间,让您可以放置新增的快捷方式,小插件等。共有四个主屏幕,向左或向右滑动可进行相互切换。

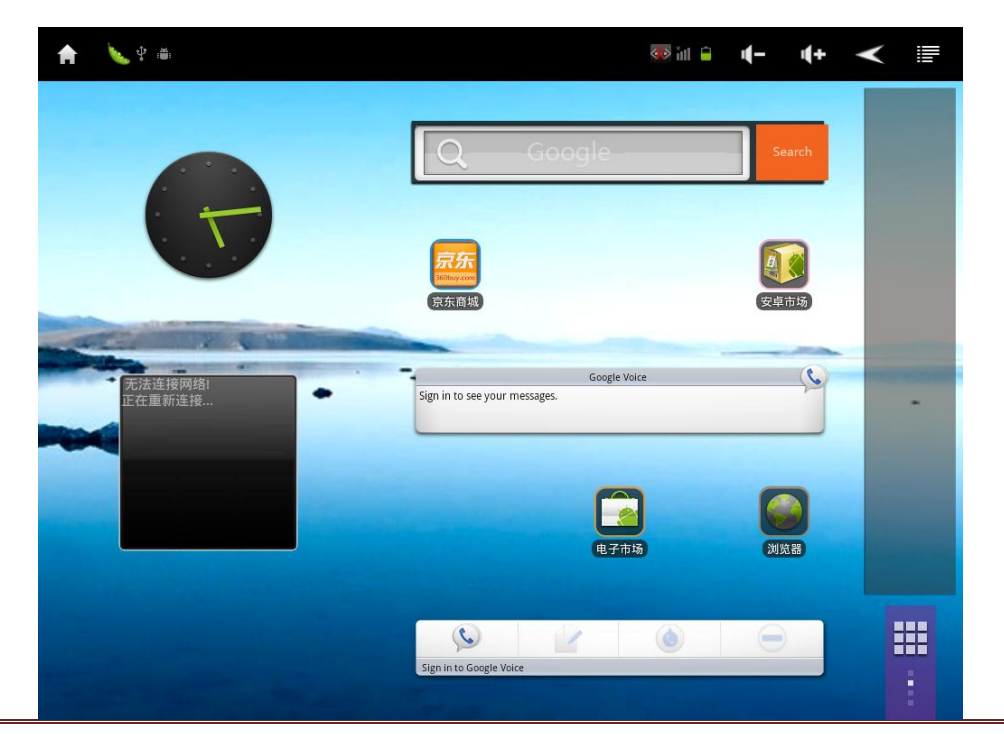

| 图标           | 功能                              |
|--------------|---------------------------------|
|              | 在任何界面下,点按该图标返回主页界面              |
| $\checkmark$ | 在任何界面下,点按该图标返回上级界面              |
|              | 在任何界面下,点按该图标弹出菜单选项              |
| - <b>1</b> - | 在任何界面下,点按该图标减少系统音量              |
| <b>u(+</b>   | 在任何界面下,点按该图标增加系统音量              |
|              | 点按该图标切换进入所有程序界面;                |
|              | 长按该图标弹出 4 个主界面缩略视图 , 直接点按想要的界面即 |
|              | 可进入该界面                          |

#### 自定义主页界面

● 改变主页小插件的位置

1. 长按想要移动的小插件,直至变为活动图标后,拖拽图标至您希望的位置。

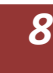

- 2. 把图标拖拽到"🔟"处,删除该小插件。
- 添加主页图标
  - 1. 在主界面下,点按"上一"弹出菜单选项。
  - 2. 点按"添加"弹出选项,选择要添加到主页的小插件或程序快捷方式。
  - 3. 拖拽图标至您希望的位置。
  - 小窍门: ◆ 点按"∰"切换进入所有程序界面,长按需要添加的程序图标,自动添加到主界面。
    - ◇ 长按经常使用的程序图标,直至变为活动图标后,拖拽图标至主界面上
       黑色长框内,可方便您下次操作。
- 更改壁纸
  - 1. 在主界面下,点按"■■" → 壁纸。
  - 2. 选择应用壁纸至首页或锁屏。
  - 3. 选择壁纸来源并设置壁纸。

#### 通知面板

主屏幕状态栏左边的图标是关于信息和事件的通知(如USB连接,以及储存卡插入等操作), 您可以开启通知面板查看具体信息。

 开启通知面板

 当状态栏左边出现新的通知图示时,请按住通知图示区域,然后向下滑动手指,即

 可开启通知面板。或在主屏幕下,点按"
 "

#### 访问应用程序

#### 打开应用程序

- 在各主界面下,选择应用程序图标。
- 从主屏幕,点按"₩₩" 进入所有应用程序界面执行更多操作。

#### 关闭应用程序

按返回键,关闭程序(保存页面操作)。

#### 输入文本

当您需要编辑文本时,您可以使用Andriod键盘和谷歌拼音输入法来编辑中文、英文、数字

符号等文本,如输入网址、编辑文档等。

#### 切换输入法

- 1. 打开文本编辑界面。
- 2. 长按文本编辑区, 弹出编辑文字菜单。
- 3. 点按输入法,在输入法菜单中点按要使用的输入

#### 使用 Android 键盘面板

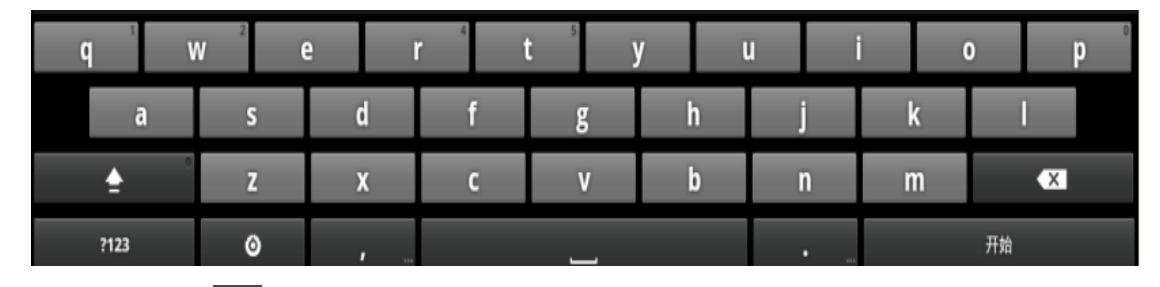

- 点按"▲" 切换输入大小写
- 点按 " """ 切换文字输入模式与符号/数字输入模式
- 点按"◎"弹出设置选项。
- 点按" ——" 插入空格
- 点按 "●●●●●● 输入标点符号。『提示』长按该按钮可输入更多符号。
- 点按 "──" 删除光标左边的字符。

#### 使用谷歌拼音输入

| Q  | W | Ε  |    | R | Т | Y | U |   |   | C  | Ρ       |
|----|---|----|----|---|---|---|---|---|---|----|---------|
| A  |   | 5  | D  | F | G | ŀ | 1 | J | К | L  |         |
| ,  | Z | Ζ  | Х  | С | V | E | 3 | Ν | Μ | ĉ  | EL<br>X |
| 中文 |   | ?1 | 23 |   | _ |   |   |   |   | 去往 | È       |

● 点按"中文"切换中英文输入。

● 点按 " 112 " 切换文字输入模式与符号/数字输入模式

- 在英文输入状态下, 点按"▲" 切换输入大小写
- 点按" ——" 插入空格
- 点按"■/■"输入标点符号。
- 点按"些"删除光标左边的字符。

#### 扩展卡的使用

本机设有存储卡插槽,可将音乐、电子书等资源放入卡中。使用时,需按照插卡槽的设置将 存储卡正确插入,向里推卡,直至听到咔哒一声。取出存储卡时,请向插槽里推一下存储卡, 然后释放。存储卡将自动弹出来,再取出存储卡。

【注意】(1)请正确把卡插入机器的插卡槽中。

(2)插入或取出存储卡时,请保持关机状态。

- (3)在对存储卡操作时(比如读取、拷贝等),请勿拔出存储卡,否则可能出现数据 错误。
- (4)避免在高温、高湿度环境下使用和存放存储卡。

(5)将存储卡远离液体和腐蚀性的材料。

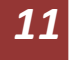

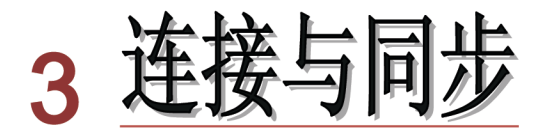

#### 使用 WIFI 网络

您可以连接到Wi-Fi网络进行高速上网和下载。

#### 连接 WIFI

1. 在主屏幕上,点按"ः, →设置→无线和网络。或点按"ः, →设置→无线和网络。

2. 点按 Wi-Fi, 就会启动 Wi-Fi 网络并搜索网络。

- 3. 点按 Wi-Fi 设置,机器将列出搜索范围内的 Wi-Fi 无线网络。
- 4. 选择想要连接的 Wi-Fi 网络, 如有加密会弹出输入密码窗口, 输入相应密码。
- 5. 点按连接即可。

#### 关闭 WIFI

在 Wi-Fi 网络连接状态下,点按设置→无线和网络→点按 Wi-Fi。

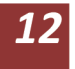

#### 使用移动网络

您可以使用 3G Dongle 上网卡,随时随地享受高速网上冲浪,可支持 TD-SCDMA、WCDMA、EVDO 制式。

- 1. 在开机状态下,用 3G USB Dongle 上网卡连接平板电脑。
- 2. 机器自动识别 3G 移动设备,等待状态栏上的 SIM 信号变成如图 而 , 可进行移动 网络的使用。
- 【注意】部分 3G USB Dongle 上网卡连接时,会出现"USB 大容量存储设备已移除" 提示,不影响移动网络的使用连接。

#### USB 连接

您可以使用 USB 数据线将机器与连接到计算机,以便在本机内存卡和计算机之间传输图片、 视频、音乐以及其他更多内容。

#### 连接计算机

- 1. 用 USB 数据线连接计算机 USB 接口与本机,等待本机屏幕的状态栏出现"♥ " 图标,按住通知图标区域,然后向下滑动手指,开启通知面板。在通知面板里,点按 USB 已连接,弹出 USB 已连接界面,请点按打开 USB 存储设备。
- 2. 如果是初次使用本机,计算机将显示"发现新硬件"。
- 3. 在"我的电脑"中将会出现新磁盘的盘符。

#### 中断与计算机的连接

把本机从计算机的 USB 端口拔下前, 请确认与计算机的通讯操作已停止。必须正常卸载 USB 设备, 否则可能会损坏或丢失数据。

- 1. 双击电脑右下角的"拔下或弹出硬件",如右图:
- 2. 在弹出的窗口中点按"停止"。
- 3. 再点按弹出窗口中的"确定", 即可拔下 USB 数据线。

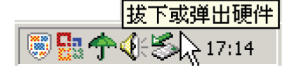

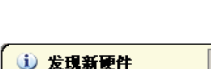

新硬件已安装并可以使用了。

【注意】以上画面以实际操作为准!

# 同步

#### 选择同步应用

- 1. 在主屏幕上,点按"₩"→设置→账户与同步。
- 2. 点按背景数据。

『提示』为节省电池电量,请不要点按背景数据。

3. 点按添加账户,您可以设置新的账户。

# 4通讯

#### 电子邮件

您可以使用电子邮件发送或接收邮件信息。在使用该功能前,您必须先设置您的电子邮件信箱,然后才可以发送和接收电子邮件,且电子邮件须以互联网连接方式发送和接收邮件信息。

#### 设置电子邮箱

电子邮件应用程序附有电子邮件设置向导,可以添加常见的Web电子邮件服务提供商(如 Yahoo、Gmail、Hotmail和163等厂商)的外部POP3或IMAP电子邮件账户。

- 1. 在主界面下, 点按"Ⅲ" →发送电子邮件, 出现邮箱设置向导将帮助你进行设置。
- 2. 输入你的邮箱账号的电子邮件地址和密码。
- 3. 点按下一步按钮,选择你的邮箱类型是 POP3 还是 IMAP。
- 4. 再点按下一步按钮, 来检查邮箱收发服务器是否可用。
- 5. 输入账户名称以及要显示与发电子邮件的姓名, 然后点按完成。
- 6. 如果邮箱可用,将会自动进入你的收件箱。

#### 删除邮箱账号

您可以从平板电脑删除设置好的 POP3 或者 IMAP 邮箱账号。

- 1. 在主界面下 , 点按 "₩" →发送电子邮件。
- 2. 进入你的收件箱
- 3. 点按"上子"。
- 4. 点按账户。
- 5. 按住你想要删除的账户
- 6. 弹出菜单列表, 点按删除账户。
- 7. 点按确定就可以移除。

#### 发送邮件

您可以给一个或多个收件人发送邮件。在发送前可以手动添加收件人邮件地址,也可以从通信录中选择。

- 1. 点按"日子",点按撰写,打开邮件信息编辑屏幕。
- 2. 要输入收件人,点按收件人,输入收件人电子邮件地址。如果需要,点按 → 添加 抄送/密送地址,输入抄送或密送其他收件人地址。

- 3. 点按主题, 输入主题。
- 4. 点按撰写邮件, 输入所需内容。
- 5. 点按"■" →添加附件,插入所需文件。
- 6. 点按发送,发送邮件

#### 接收邮件

接收的邮件信息在下载到本机前保存在网络服务供应商的邮件服务器中。

- 1. 点按"■" →刷新。
- 2. 机器连接服务器并下载邮件,收到的邮件信息保存在收件箱中。
  - ♦ 点按所需邮件进行阅读。
  - ◆ 在阅读邮件时按键,点按转发,将此邮件信息转发给其他用户;或直接点按回复,编辑并发送邮件给邮件发送方。

# 5 <u>互联网</u>

#### 浏览器

使用浏览器可以使您的平板电脑访问网页及浏览网页内容。浏览器是基于网络的应用程序。

#### 打开网页

- 在主菜单下,点按"Ⅲ" →浏览器。
- 弹出地址栏,输入网址。
- 在软键盘上点按去往/开始即可。

#### 浏览网页

打开网页后,您可以在屏幕滑动手指,以浏览和查看网页的其他部分。

#### 放大或缩小网页

打开网页后,您在拖曳网页时,浏览器下方会出现放大缩小按钮,您可以点放大或缩小来浏 览网页。

- 寻找网页内的文字
  - 1. 浏览网页时, 点按"上子", 弹出菜单选项。
  - 2. 点按更多。
  - 3. 点按在页面上查找。
  - 4. 输入您要搜索的项目。
  - 5. 输入字符时,相符的字会显示成绿色。
  - 6. 点按搜索栏前的左右箭头来移至上一个或下一个相符的字。

#### 管理书签

- 设定网页书签
  - 1. 在浏览界面上,前往某个网页。
  - 2. 点按"上了"并点按书签,然后点按添加书签。
  - 3. 编辑书签并点按确定。
- 打开书签
  - 1. 在浏览器界面上,点按"■"→书签。
  - 2. 点按您想要的书签来打开网页。
- 编辑书签
  - 1. 在浏览界面上,点按"■" →书签。

17

- 2. 点按并按住书签来打开菜单选项。
- 3. 点按编辑书签来编辑它, 然后点按确定。

#### 使用浏览器窗口

- 打开新浏览器窗口
  - 1. 打开浏览器窗口中,点按"■"→新窗口。
  - 2. 点按新窗口来打开新的浏览器窗口。
- 切换浏览器窗口
  - 1. 在浏览器窗口中,点按"■"→窗口。
  - 2. 点按您想要的窗口来打开它。
- 设置浏览器

在浏览器界面上,点按"■" →更多,然后点按设置来设置浏览器。

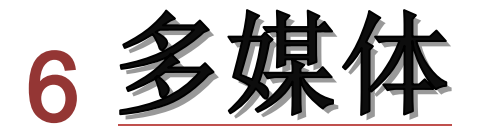

## 相机

您可以通过设备自带的相机功能,拍摄照片和带声音的视频片段。

#### 打开和关闭相机

- 在主界面下,点按"Ш" →相机,此时进入到相机的取景画面。
- 按返回键,退出相机程序。

#### 拍摄模式

设备中内置了照片和视频两种模式。默认的拍摄模式为照片。

- 向上滑动照片模式按钮切换到视频模式( )进行摄像或者您可按侧面菜单键, 点按"切换到视频"直接进入视频模式。
- 向下滑动视频模式按钮切换到照相模式(POPP))进行拍照或者您可按侧面菜单键, 点按"切换到相机"直接进入照相模式。

#### 拍摄动作

在照片模式下,点按"<sup>1</sup>"拍摄照片。 在视频模式下,点按"<sup>1</sup>"拍摄视频,再次按下则停止拍摄。

#### 变更拍摄设置

- 相机设置
   在照相模式下,您可以点按"<sup>1</sup>"选择取景模式、照片大小、照片质量、色彩效果和
   还原默认设置。
   在摄像模式下,您可以点按"<sup>1</sup>"选择色彩效果和还原默认设置。
   储存相机位置
  - 在照相模式下,您可以点按"💇"设置储存相机的位置。
- 白平衡设置

在照相和摄像模式下。您可以点按" 🔤 "设置白平衡。

● 视频画质设置

在摄像模式下,您可以点按"

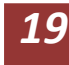

#### 浏览已拍摄的照片或视频

- 进入照片或视频模式后,按侧面菜单键,弹出菜单选项,点按图库浏览已经拍摄的照片。
- 在视频播放应用程序下,可点按播放已经拍摄的视频。

# 音 乐

您可以打开音乐应用程序来播放您所喜欢的音乐文件。您的音乐被划分为四类:艺术家、专辑、歌曲和播放列表。选择一个分类可查看其中的列表内容。

#### 播放音乐

在主界面下,点按"Ⅲ"→音乐→歌曲或艺术家、专辑→歌曲名→音乐播放界面。

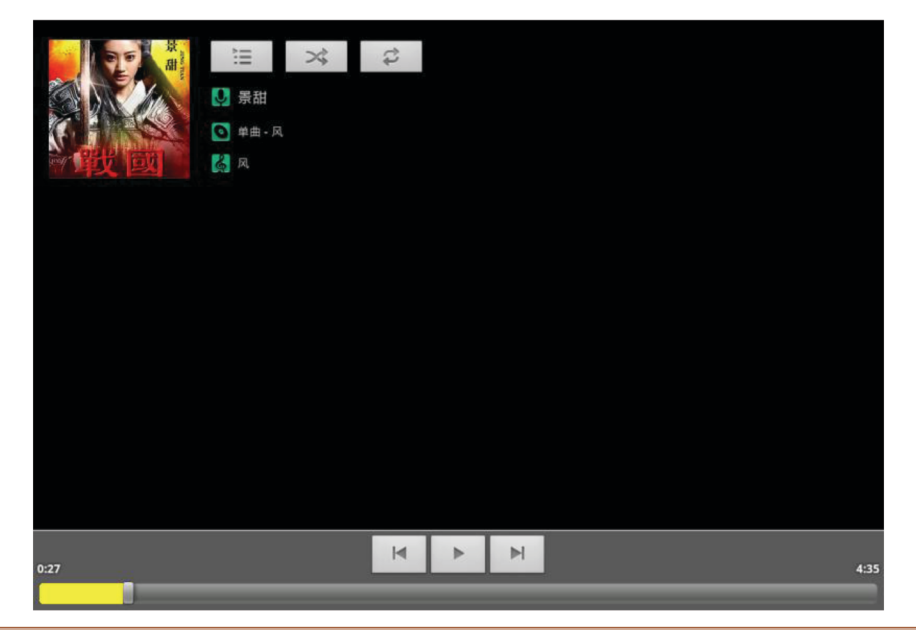

| 音乐播放操作  | 按键             |
|---------|----------------|
| 播放/暂停   | 点按 🕨 / 🕛       |
| 前一首/后一首 | 点按 🔽 / 🎽       |
| 快退/快进   | 长按 🖊 / 🎽       |
| 显示播放列表  | 点按 🔚           |
| 循环播放    | 点按 🥏           |
| 随机播放    | 点按 🛪           |
| 音量      | 按顶部音量键或点按      |
| 添加到播放列表 | 点按 📴 → 添加到播放列表 |
| 用作铃声    | 点按 📴 → 用作铃声    |
| 删除      | 点按 📴 → 删除      |

停止播放音乐后,按返回键退出音乐播放器,返回主界面。

『提示』音乐播放后,按返回键返回到主界面可以进行后台音乐播放。

#### 创建一个新的播放列表

- 1. 点按音乐→歌曲。
- 2. 长按您想要添加到播放列表的歌曲。
- 3. 弹出音乐设置菜单, 点按添加至播放列表。
- 4. 点按新建播放列表。
- 5. 输入播放列表的名称。
- 6. 点按保存。

#### 视频

您可以打开视频播放器应用程序来播放您所喜欢的视频文件和你所拍摄下来的视频。『提示』 如装有多种播放器,您可以选择其他的播放器进行视频播放。

#### 播放视频

在主界面下,点按"₩" →视频播放器→视频文件列表→想要播放的文件→播放视频画面。 在视频播放状态下,按触摸屏可弹出视频播放控制栏:

| <b>-</b> | 00:00:18                 | -        |     |               |              |      | 00:01:01   | <b>●</b> )+ |
|----------|--------------------------|----------|-----|---------------|--------------|------|------------|-------------|
| Ш        | *                        | <b>I</b> |     | <b>▶</b>      | 16:9         |      | ٢          | •••         |
| 视频       | <b>顷播放操作</b>             |          | 按键  |               |              |      |            |             |
| 播        | 汝/暂停                     |          | 点按  | ▶ /           | 11           |      |            |             |
| 上        | 一部/下一部                   |          | 点按  | ₩/            | $\mathbf{M}$ |      |            |             |
| 快证       | 艮/快进                     |          | 长按  | ₩/            | $\mathbf{M}$ |      |            |             |
| 视        | 顷书签                      |          | 点按  |               |              |      |            |             |
| 亮        | 度调节                      |          | 点按  | : <b>;;</b> : |              |      |            |             |
| 显        | 示模式                      |          | 点按  | 16:9          |              |      |            |             |
| 音        | <b>⊒</b> .<br><b>⋣</b> . |          | 按顶部 | 部音量級          | 建或点按 K       | )-/- | <b>))+</b> |             |
| 返[       |                          |          | 点按  | ٩             |              |      |            |             |
| 选        | 泽播放设置                    |          | 点按  | •••           |              |      |            |             |

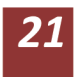

#### 图 片

通过图库,可以查看存储卡中的图片及拍摄的照片。

#### 查看图片

- 1. 在主界面下 , 点按 "₩" →图库。
- 2. 本机自动扫描支持的存储卡中的图片文件。
- 3. 选择需要打开的文件夹。
  - 『提示』滑动<mark>!!!!●●●●</mark>按钮可由列表显示切换至按时间归类的文件夹显示。
- 4. 点按想要看的图片,系统会自动以全屏模式查看。
- 5. 您可以通过多点按控功能放大或缩小图片,或点按 🔍 或 🔍 来放大或缩小图片
- 6. 轻触屏幕, 点按屏幕下方的播放幻灯片, 图片会以幻灯片播放方式来显示。
- 7. 左右滑动图片切换上一张或下一张。

#### 编辑与设置图片

以全屏幕模式查看图片时,轻触屏幕→按菜单→显示菜单选项,您可以选择您需要的选项来编辑和设置图片。

分享

点按分享,您可以与您的朋友以蓝牙或其他应用程序来分享图片。

删除

点按删除即可删除图片。

旋转

点按更多→向左旋转或向右旋转。

- 裁切
  - 1. 点按更多→裁切。
  - 2. 点按拖曳相关区域来调整裁切器。
  - 3. 点按裁切器以中心内外拖曳,来调整裁切大小。
  - 4. 调整好您想要的大小后, 点按保存。
  - 5. 如放弃裁切, 点按舍弃回到图片浏览。

#### 电子书

您可以打开电子书应用程序来阅读您喜爱的书籍。『提示』如装有多种阅读器,您可以选择 其他的阅读器进行阅读。

#### 浏览电子书

1. 在主界面下, 点按"Ⅲ" →电子书。

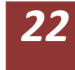

- 2. 点按书架来浏览收藏的书籍。
- 3. 点按网络书籍可浏览网络书库并可搜索下载书籍进行阅读。
- 4. 点按作者和文件名,按作者和书籍名分类浏览收藏书籍。
- 5. 点按选择的书籍打开即可阅读。

#### 阅读书籍

进入阅读界面后,您可以进行以下阅读操作。

- 对字体的缩小/放大
   1. 点按 "■■" →字体大小;或者直接按屏幕左下角的 Q ⊕进行调节。
   2. 弹出设置选项,点选字体选择即可。
- 跳页
  - 1. 点按"■"→跳页。
  - 2. 弹出"跳页"对话框, 点按输入栏, 输入页数, 点按确定即可。
- 书签
  - 1. 点按"■"→书签。
  - 2. 弹出显示书签、添加书签、删除书签选项
  - 3. 点按相应选项进行显示、添加和删除书签操作。
- 显示书籍信息
  - 1. 点按"■■"→书籍信息。
  - 2. 显示书籍详细信息。
- 自动翻页
  - 1. 点按"■■" →自动翻页
  - 2. 弹出设置选项,根据自己阅读习惯选择手动翻页和自动翻页时间。

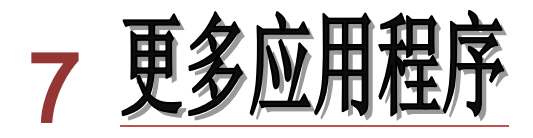

#### 闹 钟

#### 添加闹钟

- 1. 在主界面下, 点按"ः"→时钟→闹钟→添加闹钟
- 2. 设置闹钟信息。
- 3. 点按完成

在闹钟列表下,闹钟图标下显示绿色指示符表示闹钟开启,点按闹钟图标可开关闹钟。闹钟 铃响时,您可以点按取消或暂停再响,闹钟将延迟提醒。

【注意】关机后闹钟无效。

## 日历

使用日历,您可以安排和管理您要做的事项。

#### 添加新活动

- 1. 在主界面下,点按"Ⅲ"→日历。
- 2.点按 → 更多 → 新建活动 , 输入活动详情。
- 3.点按完成。
- 『提示』在进入日历页面, 点按菜单键, 还可以切换天、周、月、日程视图。

#### 管理日程活动

在主界面下,点按"∰"→日历→点按"■"→日程→日程视图,在日程视图下列出活动

列表,您可以对活动进行更多设置。

- 为活动设置提醒
  - 1. 点按您要设置提醒的活动,进入活动详情。
  - 2. 点按添加提醒或点按 → 添加提醒
  - 3. 下拉时间列表,设置提醒时间。

『提示』您也可以编辑活动的时候添加提醒。

- 编辑活动
  - 1. 点按您要编辑的活动,进入活动详情。
  - 2. 点按 →编辑活动。

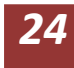

#### ● 删除活动

- 1. 点按您要删除的活动,进入活动详情。
- 2. 点按 →删除活动。

#### 计算器

使用设备的计算器,方便您进行简单的运算。

#### 切换到高级面板

- 1. 在主界面下,点按"Ⅲ"→计算器
- 2. 点按 → 高级面板. 也可以向左或向右拖动面板, 在两个面板之间进行切换。

#### 资源管理器

您可以在资源管理器下对存储卡、机器本身和外接的存储设备的文件进行管理。

#### 打开资源管理器

| 在主界面下,点按"₩₩"→资源管理器,进入管理界面。 |                         |  |  |  |  |
|----------------------------|-------------------------|--|--|--|--|
| 图标                         | 说明                      |  |  |  |  |
| SD Card                    | 存储卡里的所有文件               |  |  |  |  |
| Internal Memory            | 机器本身存储器的所有文件内容          |  |  |  |  |
| USB                        | 外接移动存储设备里的文件            |  |  |  |  |
| 主页<br><b>在2</b> 个          | 返回资源管理器的主菜单             |  |  |  |  |
| 上层                         | 返回到上一级列表                |  |  |  |  |
| S H                        | 可以对文件进行多选进行管理           |  |  |  |  |
| ±↑<br>I                    | 跳转回上一步操作                |  |  |  |  |
|                            | 转回之前的操作                 |  |  |  |  |
| 编辑                         | 可以对所选文件进行复制、删除、移动、粘贴、重命 |  |  |  |  |
|                            | 名的编辑                    |  |  |  |  |
|                            |                         |  |  |  |  |

#### 移动或复制文件

1.在资源管理器文件列表下,先点按"<sup>1</sup>"图标,然后点按需要复制或移动的文件;
 2.选择好文件后,点按"<sup>1</sup>"图标,点按复制或移动的图标,

时代人行后,只好 🔤 图标,只按复制以移动的图称

3.进入所要复制或移动的文件夹后,再次点按"000"图标,对所选文件进行粘贴。

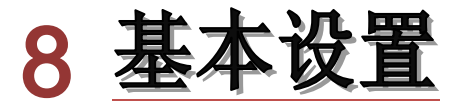

#### 声音和显示

#### 声音设置

- 静音设置
  - 1. 在主屏幕上, 点按"₩"→设置。
  - 2. 点按声音。
  - 3. 点按静音模式,将媒体和闹钟以外所有声音设为静音。
- 音量设置
  - 1. 在主屏幕上,点按"Ⅲ" →设置。
  - 2. 点按声音。
  - 3. 点按音量,可控制铃声、媒体与闹钟的音量。
  - 4. 弹出音量设置面板,左右拖动进度条来控制。
- 通知铃声设置
  - 1. 在主屏幕上,点按"Ⅲ" →设置。
  - 2. 点按声音。
  - 3. 点按通知铃声。
  - 4. 弹出铃声菜单,选择您想要通知铃声。
- 选择操作音
  - 1. 在主屏幕上,点按"Ⅲ"→设置。
  - 2. 点按声音。
  - 3. 点按选择操作音。

#### 显示设置

更改屏幕亮度

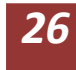

- 1. 在主屏幕上, 点按"Ⅲ"→设置。
- 2. 点按显示。
- 3. 点按亮度。
- 4. 弹出亮度设置面板左右拖动进度条来控制
- 更改屏幕待机时间
  - 1. 在主屏幕上,点按"Ⅲ" →设置。
  - 2. 点按显示。
  - 3. 点按屏幕超时。

#### 位置和安全设置

#### 我的位置

您可以定位自己目前的所在的位置。

- 1. 在主屏幕上,点按"Ⅲ"→设置。
- 2. 点按位置和安全设置
- 3. 点按使用无线网络或使用 GPS 卫星。

#### 设置解锁图案

您可以设置自己的解锁图案(相当于密码)来保护您的平板电脑隐私。

- 1. 在主屏幕上, 点按"Ⅲ" →设置。
- 2. 点按位置和安全设置。
- 3. 点按设置屏幕锁定。
- 4. 点按图案。弹出平板电脑安全设置向导,点按下一步。
- 5. 显示解锁图案面板,图案有9个触点。以垂直、水平或对角线方向连接至少4个点。完成时手指离开屏幕。系统会记录您设置的图案。
- 6. 点按继续。
- 7. 看到提示时,再画一次屏幕解锁图案,点按确认。

『提示』如果您不想在解锁时让解锁图形显示在屏幕上,请清除使用可见的图案复选框。

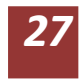

#### 存储

#### 查看 SD 卡和平板电脑储存可用空间

1.在主屏幕上,点按"━━"→设置。

- 2. 点按存储。
- 3. 查看 SD 卡的可用空间。
- 4. 查看平板电脑内部储存空间。

#### 日期和时间

根据预设,系统会自动使用网络提供的日期、时区与时间。

【注意】若自动使用网络提供的时间,您就无法自行设置日期、时间和时区。

#### 手动调整日期、时间和时区

- 1.在主屏幕上,点按"Ⅲ"→设置。
- 2. 向下滚动屏幕,然后点按日期和时间设置。
- 3. 清除自动复选框。
- 4. 点按选择时区,然后选取列表中的时区。向下滚动列表来查看更多时区。
- 5. 点按设置日期,然后点按向上按钮或向下按钮来调整日期、月份及年份,完成时点按设置。
- 点按设置时间。然后点按向上按钮或向下按钮来调整小时和分钟,点按 AM 或 PM 更改 上午或下午。点按设置完成。
- 7. 选取使用 24 小时格式复选框,在使用 12 小时制或 24 小时制之间的切换。选取的时间格式也会应用到闹钟显示的时间格式上。
- 8. 点按选取日期格式,然后选取要在平板电脑上显示日期的格式。

#### 语言

- 1.在主屏幕上,点按"₩"→设置。
- 2. 点按语言和键盘。
- 3. 点按选择语言, 然后选择您需要的言语。向下滚动列表来查看更多的语言。

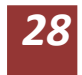

#### 关于 MID

#### 查看平板电脑状态

- 1.在主屏幕上,点按"⃣️"→设置。
- 2. 点按关于 MID。
- 3. 点按状态消息或电量使用情况,可查看状态消息和电量使用情况。

#### 系统更新

- 1. 在主屏幕上, 点按"Ⅲ" →设置。
- 2. 点按关于 MID。
- 3. 点按系统更新。
- 4. 如窗口显示为您的系统处于最新状态,则无需更新。
- 5. 如窗口提示有新版本下载,点按下载即可。(下载前请确认设备有 TF 卡,系统默认下载更新包到 TF 内)。

#### 查看系统版本

- 1.在主屏幕上,点按"⃣️"→设置。
- 2. 点按关于 MID。
- 3. 可以查看平板电脑型号、固件版本和内部版本等。

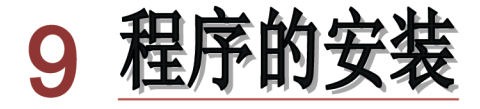

### 安 装

您可以在互联网上获得适合 Android 系统的第三方应用程序,把应用程序拷贝到机器中, 并可以自行安装在机器上使用。

- 1. 在主界面下,点按 "Ⅲ" → APK 安装器。
- 2. 点按"安装", 进入后选择路径 Internal Memory 或者 SD Card, 程序自动扫描路径内 所有应用程序;
- 3. 长按您所需安装的应用程序。
- 4. 弹出安装选项, 点按安装 apk。
- 5. 按照安装向导完成后可运行。

【注意】由于互联网上获得的 Android 系统的第三方应用程序之间的不兼容而造成机器的重大错误,建议将资料备份后,恢复出厂设置。

#### 管 理

对系统中所有应用程序进行启动、导出、卸载、取消的管理。

- 1. 在主界面下 , 点按 "₩" → APK 安装器。
- 2. 点按"管理",列出系统中安装的所有应用程序列表;
- 3. 点按所要管理的应用程序, 弹出动作对话框;
- 4. 点按所需管理的动作,确定后完成管理动作。

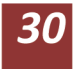

# 10 疑难排除

#### 问题一:平板电脑无法连接 WIFI 怎么办?

答: ①确保提供网络服务的无线路由正常工作。②确保平板电脑和无线路由器之间 距离保持在一定范围,并且之间没有墙壁或其他障碍物分隔。③确保输入用户名和 密码正确。

#### 问题二:平板电脑的关机时间过长是怎么回事?

答:关机速度取决于用户开启的应用程序的多少,时间过长的原因可能是用户同时 开启了多个应用程序,在关闭的时候导致了速度变慢。也有可能是由于设备使用时 间过长,机身过热导致处理器速度变慢等。

#### 问题三:平板电脑无法格式化是什么原因?

答:设备可能正在运行某些重要的进程,如果直接格式化,就会导致失败。所以, 建议用户在为设备格式化的时候,最好将运行中的所有进程都终止,然后再执行格 式化。

# 问题四:游戏下载后,但是在平板电脑中打不开(或提示进程意外终止),是什么问题?

答: Android 游戏的兼容性, 很大程度依赖游戏开发者自身, 该游戏可能确实不提供对本设备的支持。

#### 问题五:平板电脑死机了要如何处理?

答:当平板电脑出现死机情况时,用户可以找到设备上提供的一个不显眼的 reset 键外观是一个小孔,用尖细的东西点按 reset 按钮之后,再重新开机,即可解决死 机问题。

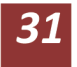

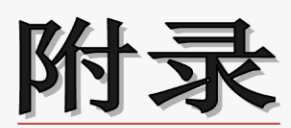

# 技术规格

| 显示屏   | 8 英寸显示屏,分辨率高达 800x600          |
|-------|--------------------------------|
| 操作系统  | 基于 Android 2.3                 |
| 输入    | 全触屏按键                          |
| 输出    | 高保真扬声器,立体声耳机                   |
| 接口类型  | USB HOST、USB 2.0               |
| 重力感应  | 支持 G-sensor 重力感应技术             |
| 前置摄像头 | 前置 30 万像素摄像头                   |
| 网络    | 内置 WIFI 模块,支持 3G USB Dongle    |
| 音频格式  | MP3/WMA/APE/FLAC/AAC/OGG       |
| 视频格式  | AVI/RM/RMVB/MP4/MKV/FLV 等视频格式  |
| 图片格式  | JPEG、BMP、GIF                   |
| 电子书格式 | PDF、FB2、EPUB、HTML、PDB、TXT      |
| 扩展卡   | 支持扩展卡,最大支持32G                  |
| 电 源   | 5000mAh 高性能电池                  |
| 功能扩展  | 基于 Android2.3 智能系统,更多软件应用,强力支持 |

#### 声明

根据电子产品污染防治管理办法及电子信息产品污染防治管理办法中关于表述

的相关要求对本品中的有毒有害物质含量进行如下表述:

| 立7/开 | 有毒有害物质或元素 |           |           |               |               |                 |  |
|------|-----------|-----------|-----------|---------------|---------------|-----------------|--|
| 名称   | 铅<br>(Pb) | 汞<br>(Hg) | ·<br>(Cd) | 六价铬<br>(Cr6+) | 多溴联苯<br>(PBB) | 多溴二苯醚<br>(PBDE) |  |
| 外売   | 0         | 0         | 0         | ×             | ×             | 0               |  |
| 线路板  | ×         | 0         | 0         | 0             | ×             | ×               |  |
| 电池   | ×         | 0         | 0         | ×             | 0             | 0               |  |
| LCD  | 0         | 0         | 0         | 0             | 0             | 0               |  |
| 线材类  | ×         | 0         | 0         | 0             | ×             | ×               |  |

○:表示该有毒有害物质在该部件所有均质材料中不含有或其含量均在 SJ/T11363-200标准规定的限量要求以下。

×:表示该有毒有害物质至少在该部件的某一均质材料中的含量超出 SJ/T11363-2006标准规定的限量要求。依据[电子信息产品污染控制管理 办法]及 SJ/T1 11364-2006[电子信息产品污染控制标示要求],电子信息 产品应进行标示产品中含有的有毒有害物质或元素不发生外泄或突变从而 对环境造成污染或对人身、财产造成严重损害的期限,即"⑩",表示10 年。

注:本产品大部分部件采用无毒无害的环保材料制造,含有有毒有害物质或元素 的部件皆因技术发展水平限制而无法实现有毒有害物质或元素的替代。

本公司保留对本手册的最终解释权

# 韩国现代IT株式会社(HYUNDAI IT CORP.) 授权代理商:深圳市巅峰科技有限公司 产地:深圳市南山区南海大道1065号南山大厦南座7楼 执行标准:Q/DFHY 014-2011 免费服务电话:400-018-9600 服务邮箱:service@hyundai-digital.cn